### SLIK SØKER DU OM TILSKUDD OG BER OM UTBETALING AV SKOGFOND TIL SKOGBRUKSPLANLEGGING - elektronisk

Du trenger:

- datamaskin eller nettbrett (ev. mobiltelefon)
- bankkodebrikke, mobiltelefon, bankkode eller det du bruker for å logge deg inn i bank m.m.

Denne veiledningen består av:

- Del 1: Søk om tilskudd
- Del 2: Be om bruk av skogfond til skogbruksplan (refusjonskrav)

Rød pil viser hvor du skal trykke.

### DEL 1: SØK OM TILSKUDD

1. Gå inn på <u>www.landbruksdirektoratet.no</u>

| Da ser du dette:                                                                                                    |                                                                         |                      |  |  |  |  |  |  |  |  |
|----------------------------------------------------------------------------------------------------|-------------------------------------------------------------------------|----------------------|--|--|--|--|--|--|--|--|
| Landbruksdirektoratet<br>Eanandoallodirektoráhtta                                                                                  | Landbruksdirektoratet Eanandoallodirektoratita Landbruket Forvaltningen |                      |  |  |  |  |  |  |  |  |
|                                                                                                    |                                                                         | Språk ⊕ Søk Q Meny ☰ |  |  |  |  |  |  |  |  |
| Implementering av nytt søknadssystem for importordninger og RÅK-tilskudd, gjør at systemet er utilgjengelig i perioden 1727. april |                                                                         |                      |  |  |  |  |  |  |  |  |
| → Jordbruk                                                                                                    | → Skogbruk                                                              | → Eiendom            |  |  |  |  |  |  |  |  |
| → Reindrift                                                                                                    | → Industri og handel                                                    | → Prosjektmidler     |  |  |  |  |  |  |  |  |

2. Trykk i boksen «Skogbruk»

Et stykke nede på siden ser du dette:

3. Trykk på «Logg inn i skogfondsystemet»

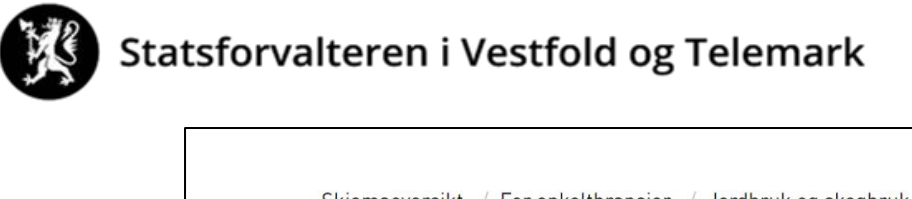

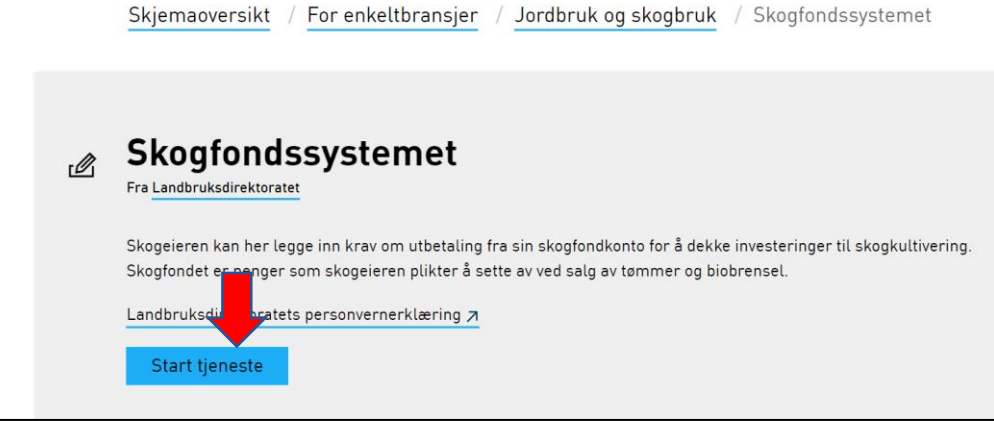

4 . Trykk på «Start tjeneste». Da ser du dette:

| < TILBAKE |                                                | DINE KONTAKTOPPLYSNIN                | iger 🗸 | SPRÅK 🗸 |  |
|-----------|------------------------------------------------|--------------------------------------|--------|---------|--|
|           |                                                |                                      |        |         |  |
|           | ALTINN                                         |                                      |        |         |  |
|           | VELG ELEKTRONISK ID                            |                                      |        |         |  |
|           | MinID MINID<br>Med kode fra                    | SMS eller PIN-kodebrev               |        |         |  |
|           | <b>BANKID</b> BANKID Med koder fra             | banken din                           |        |         |  |
|           | Entropy Bankid På M<br>på mobil Med sikker leg | I <b>OBIL</b><br>jitimasjon på mobil |        |         |  |
|           | buypass BUYPASS ID P<br>Med smartko            | <b>Å SMARTKORT</b><br>t og kortleser |        |         |  |
|           | buypass<br>id i mobil Med passord/             | MOBIL<br>SMS eller mobilapp          |        |         |  |

Velg innloggingsmetode, og logg inn. Da ser du dette:

| :교표 altinn    |                                                                                |  |
|---------------|--------------------------------------------------------------------------------|--|
| < Til innboks |                                                                                |  |
|               |                                                                                |  |
|               |                                                                                |  |
|               |                                                                                |  |
|               | Før tjenesten kan startes                                                      |  |
|               | Skogfondssystemet                                                              |  |
|               | Gvidine aktorer er listet i nødtrekkelisten under. Vela aktor                  |  |
|               | Vis også underenheter (bedrifter) i                                            |  |
|               | valglisten                                                                     |  |
|               |                                                                                |  |
|               | < Avbryt Fortsett >                                                            |  |
|               | 🗌 Jeg ønsker ikke å bli spurt om hvem jeg representerer hver gang skjema åpnes |  |

5. Valg av aktør: Skogeigere med enkeltpersonforetak må velge navnet sitt UTEN organisasjonsnummer. (Elles velger du i rullegardinmenyen til høyre for navnet ditt). Trykk på «Fortsett»

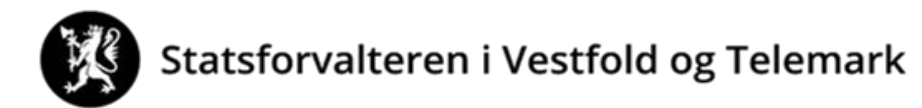

#### Da ser du dette:

| Skogfondssystem                                     |                                                                                          |                                                                                                 | Pålogget:                                                         |
|-----------------------------------------------------|------------------------------------------------------------------------------------------|-------------------------------------------------------------------------------------------------|-------------------------------------------------------------------|
| Til startsiden<br>Søknader<br>Inn- og<br>Utbetaling | Kontoopplysninger:<br>Skogtondskonto<br>Navn<br>Telefonnummer<br>E-mail<br>Banikkontonr. | Saldo skogfondskonto<br>Saldo pr. 01.01 i ár<br>Disponibelt beløp<br>Sum udekkede investeringer | Kommune<br>Hovednr. (GNR/BNF<br>Bruksnavn<br>Prod. skogareal (dai |
| <b>list</b><br>Statistikk<br>og<br>Historikk        |                                                                                          |                                                                                                 |                                                                   |

6. Trykk på «Søknader Inn- og utbetaling».

| Skogfondssystem                   |                                                                                                    |
|-----------------------------------|----------------------------------------------------------------------------------------------------|
|                                   |                                                                                                    |
| Til startsiden                    | Kontoopplysninger:                                                                                                    |
|                                   | Navn Skogtondskonto Disponibelt beløp<br>Sum udekkede investeringer                                                                                                    |
| Søknader<br>Inn- og<br>Utbetaling | Velce va du vil gjøre:<br><u>Skog nd og tilskudd til skogkultur</u><br>Regist te alle typer krav om utbetaling fra skogfond og søke om tilskudd til skogkultur.<br><u>Søknad om tilskudd til skogbruksplan</u><br>Registerere søknad om tilskudd til å utarbeide en skogbruksplan på eiendommen.<br><u>Se aktive og tidligere søknader</u><br>En oversikt over alle søknader som er registrert på denne skogfondskontoen de siste fem år. |
| <b>Lut</b><br>Statistikk          | Registrer søknad om driftstilskudd<br>Registrer søknad om tilskudd til drift i vanskelig terreng, eller søknad om tilskudd til å opprettholde hogstaktivitet i s<br>Registrer miljøtilskudd<br>Registrer nytt miljøtilskudd                                                                                                    |

- 7. Trykk på «Søknad om tilskudd til skogbruksplan»
  - Skogfondssystem

| Til startsiden            | Skogbruksplank                    | adina      |                 |              |                        |  |  |  |
|---------------------------|-----------------------------------|------------|-----------------|--------------|------------------------|--|--|--|
|                           | Planprosjekt                      |            |                 |              |                        |  |  |  |
| Søknader                  | Navn                              | Status     | Planlagt ferdig | Tilskudd     | Skriv kvittering       |  |  |  |
|                           | Larvik, Siljan og Skien 2022-2024 | Etablering | 01.10.2024      | Søk tilskudd | Ingen tilskudd å kvitt |  |  |  |
| Utbetaling                |                                   |            |                 |              |                        |  |  |  |
| <b>li.i</b><br>Statistikk |                                   |            |                 |              |                        |  |  |  |
|                           |                                   |            |                 |              |                        |  |  |  |

Pålogget:

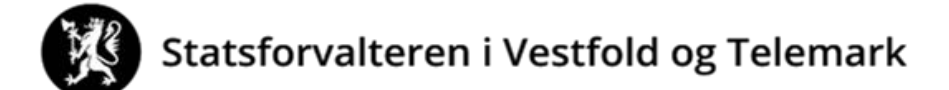

8. Trykk på «Søk tilskudd»

Du har nå søkt om tilskudd til skogbruksplan.

For a be om bruk av dine egne skogfondsmidler, gå til <u>del 2</u>.

### DEL 2: BE OM BRUK AV SKOGFOND TIL SKOGBRUKSPLAN (refusjonskrav)

Trykk på «Søknader inn- og utbetaling».

Trykk på «Skogfond og tilskudd til skogkultur».

| Til startsiden<br>Søknader<br>Inn- og<br>Utbetaling | Konte pplysninger:         Skogfor konto         Navn         Usponibelt beløp<br>Sum udekkede investeringer         Velge         du vil gjøre:         Skogfond og tilskudd til skogkultur         Registerer alle typer krav om utbetaling fra skogfond og søke om tilskudd til skogkultur.         Søknad om tilskudd til skogbruksplan         Registerere søknad om tilskudd til å utarbeide en skogbruksplan på eiendommen.         Se aktive og tidligere søknader         En oversikt over alle søknader som er registrert på denne skonfondskonten de siste fem år. |
|-----------------------------------------------------|----------------------------------------------------------------------------------------------------|
| Statistikk<br>og<br>Historikk                       | Registrer søknad om driftstilskudd<br>Registrer søknad om tilskudd til drift i vanskelig terreng, eller søknad om tilskudd til å opprettholde hogstaktivitet i skogbruket 2020.<br>Registrer miljøtilskudd<br>Registrer nytt miljøtilskudd                                                                                                    |

Da ser du dette:

| Til startsiden  | Registrere refusionskrav                                                                                                    |
|-----------------|----------------------------------------------------------------------------------------------------|
| Søknader        | Skogfondskonto     Kommu     Disponibel saldo       1. Betalingsmottaker     2. Tiltak     3. Detaljer     Dstnader     5. Valgte tiltak                                                                                                    |
| Utbetaling      | Velg betalingsmottaker     Skogeier     Ny betalingsmottaker       Velg melding O eller KID O 🔮     Image: Comparison of the state of the state of |
| <u>h.t</u>      |                                                                                                    |
| Statistikk      |                                                                                                    |
| og<br>Historikk |                                                                                                    |

Om du vil ha pengene til deg selv (normalen), velg «Skogeier (bankkontonummer)», huk av etter «Velg melding» og skriv t.d. Skogfond skogbruksplan.

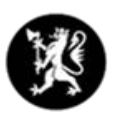

|                       |                                                          |                                           |                      | Hjelp    |
|-----------------------|----------------------------------------------------------|-------------------------------------------|----------------------|----------|
| Til startsiden        | Registrere refusion                                      | nskrav                                    |                      |          |
|                       | 1. Betalin mottaker 2. Tiltak                            | 3. Detaljer 4. Kostnader 5. Valgte tiltak |                      |          |
| Inn- og<br>Utbetaling | Velg betalingsmottaker 😟<br>Velg melding 🔍 eller KID 🔾 🎯 | Skogford skogbruksplan                    | Ny betalingsmottaker |          |
| <u>h.t</u>            |                                                          |                                           |                      |          |
| Statistikk            |                                                          |                                           |                      | Fortsett |
| og<br>Historikk       |                                                          |                                           |                      |          |

### Trykk på «Fortsett».

Da ser du dette:

| Søknader<br>Inn- og<br>Utbetaling | 1. Betalingsmottaker<br>Klikk på '+' foran en<br>Før musepekeren ov                                                                                                    | 2. Tiltak<br>gruppe for å vise<br>ver enkelttiltaket f | 3. Detaljer<br>enkelttiltak.<br>or å få fram en besk | 4. Kostnader<br>rrivelse.  | 5. Valgte tiltak |
|-----------------------------------|----------------------------------------------------------------------------------------------------|--------------------------------------------------------|------------------------------------------------------|----------------------------|------------------|
| Statistikk<br>og<br>Historikk     | Tiltak før foryngelse     Tiltak før foryngelse     Etaburing av foryngelse     Tiltaster foryngelse     Grung og gjødsling     Skoveger     E-Annel     SKOGFORSIKENO     -KURS     -MILJØTILTAK | e<br>3                                                 |                                                      |                            |                  |
| 8<br>Velg konto                   | -grensearbin<br>-bioenergitting<br>- <mark>skogbruksplan</mark><br>-merverdiavgift                                                                                                    | Dekning av                                             | utgifter til skogbrukspla                            | in og miljøregistreringer. |                  |

Velg først «Annet» og så «SKOGBRUKSPLAN».

#### Da ser du dette:

| 1. Betalingsmottaker                                   | 2. Tiltak            | 3. Detaljer | 4. Kostnader | 5. Valgte tiltak                                                                                                    |
|--------------------------------------------------------|----------------------|-------------|--------------|----------------------------------------------------------------------------------------------------|
| Tiitak<br>Tiitakets referanse (Bestands<br>Beskrivelse | sırı, veinavn, frøpa | rfinr e.l.) |              | SKOGBRUKSPLAN<br>Skogbruksplan 123/12<br>Midt-Telemark – kommunene Midt- Telemark, Nome<br>og Notodden<br>58/400 (maksimal lengde) |
|                                                        |                      |             |              | Fortsett                                                                                                    |
|                                                        |                      |             |              |                                                                                                    |

I feltet for «Tiltakets referanse …» skriver du *Skogbruksplan (gårds- og bruksnummeret ditt)*. Om nødvendig fyll ut «Beskrivelse» som i bildet over. Trykk «Fortsett».

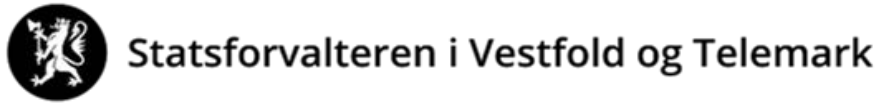

Da ser du dette:

| 1. Betalingsmottaker                 | 2. Tiltak                                           | 3. Detaljer                              | 4. Kostnader                        | 5. Valgte tiltak         |                                  |               |                             |
|--------------------------------------|-----------------------------------------------------|------------------------------------------|-------------------------------------|--------------------------|----------------------------------|---------------|-----------------------------|
| Kostnader som i<br>tiltak. (Se under | registreres skal alltid<br>'Annet' i lista over til | l være netto kostnad<br>tak).            | der (uten MVA). Dersom              | du også ønsker å dekke   | MVA-delen med skogfondsmi        | dler, skal de | tte registreres som et eget |
| l iltak<br>Kostnad *                 | 12345                                               | kroner                                   |                                     | Beløp til utbetaling *   | 12345                            | kroner        |                             |
|                                      |                                                     |                                          |                                     |                          |                                  |               |                             |
| Dokumentasjon                        |                                                     |                                          |                                     |                          |                                  |               | Last opp vedlegg            |
| Alle fakturerte ko<br>dokumentasjon, | ostnader skal normal<br>må du sjekke komm           | t dokumenteres ved<br>unens informasjons | d at kopi av fakturaen la<br>sside. | stes opp som vedlegg til | l søknaden. For full oversikt ov | ver krav til  |                             |
| Navn Bes                             | skrivelse                                           | O                                        | pprettet dato                       |                          | Opprettet av                     |               | Fortsett                    |

- I «Kostnadfeltet» skriver du kostnadsbeløpet UTAN MVA.
- I «Beløp til utbetaling» skriver du beløpet du ønsker utbetalt fra skogfondskontoen din.
- Beløpet må ikke være større enn beløpet i «Kostnadfeltet».
- Skann fakturaen (om det ikke er mulig for deg å skanne, send e-post, brev eller lever kopi av faktura til landbrukskontoret/kommunen).

Trykk på «Last opp vedlegg», og følg prosedyren.

| Datalla and Malan                                     | 2 Tit-1                                  | 2 D-1-1                               | 4.1411                                  | E 1/-1                    |                                           |                     |
|-------------------------------------------------------|------------------------------------------|---------------------------------------|-----------------------------------------|---------------------------|-------------------------------------------|---------------------|
| Betalingsmottaker                                     | 2. Tiltak                                | 3. Detaljer                           | 4. Kostnader                            | 5. Valgte tiltak          |                                           |                     |
| algt betalingsmottaker: Sk                            | ogeiei                                   |                                       |                                         |                           |                                           | Endre betalingsmott |
| ltak som det søkes for                                |                                          |                                       |                                         |                           |                                           | legg til nytt tilta |
| Tiltak                                                | Kostnad                                  | Til utbet                             | Antall Areal                            | Stedfesting               |                                           |                     |
| SKOGBRUKSPLAN                                         | 12 345,00                                | 12 345,00                             |                                         | Skogbruksplan 123/12      | Rediger Slett                             |                     |
| Totalt                                                | 12 345,00                                | 12 345,00                             |                                         |                           |                                           |                     |
| Dokumentasjon<br>Alle fakturerte k<br>krav til dokume | costnader skal nor<br>ntasjon, må du sje | rmalt dokumentere<br>ekke kommunens i | s ved at kopi av fa<br>nformasjonsside. | uraen lastes opp som vedl | iegg til søknaden. For full oversikt over | Last opp vedlegg    |
| Navn Be                                               | skrivelse                                |                                       | Opprettet dato                          | ,                         | Opprettet av                              |                     |
| eg ønsker å søke om tils                              | kudd for tiltak sor                      | n eventuelt er bere                   | ettiget til dette                       | Ja 🔿 Nei                  |                                           | <b>—</b>            |
|                                                       |                                          |                                       |                                         |                           | Slett søknaden Lagre                      | Send til kommuner   |
|                                                       |                                          |                                       |                                         |                           |                                           |                     |

Marker for «Ja» om du ønsker tilskudd (selv om du har søkt i del 1 av denne veiledningen OBS Det er IKKE nok å kun svare her i del 2.

#### Trykk «Fortsett»:

Trykk «Send til kommunen», og les ansvarserklæringen.

*Forskrift om tilskudd til skogbruksplanlegging med miljøregistreringer* er korrekt forskrift for tilskudd til skogbruksplan. Forskriftwn finn du på www.lovdata.no

Når jeg sender inn dette refusjonskravet, er jeg ansvarlig for og godtar å:
gjøre meg kjent med forskrift om tilskudd til nærings- og miljøtiltak i skogbruket, forskrift om skogfond o.a. og andre aktuelle lover og regler i tilknytning til tiltaket,
gjøre meg kjent med lokale retningslinjer for prioritering av tilskudd,
gi fullstendige og korrekte opplysninger i søknaden, inkl. aktuelle vedlegg,
gi nødvendige opplysninger til kommunen som grunnlag for behandling av søknaden, utbetaling av tilskudd eller i forbindelse med kontrolltiltak,
betale tilbake skogfond og tilskudd, helt eller delvis, dersom det avdekkes forhold som er i strid med forutsetningene for utbetalingen.

Opplysninger i denne søknaden, inkludert vedlegg, er gitt etter beste skjønn og så fullstendig som mulig. Jeg er kjent med at jeg kar omme i straffeansvar om jeg gir uriktige eller ufullstendige opplysninger.

Trykk «Godta».

Du har nå levert et refusjonskrav.

Normalt får du svar fra landbrukskontoret/kommunen innen en måned.